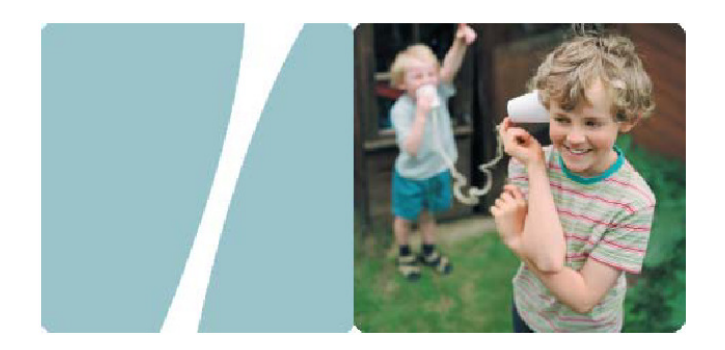

EchoLife HG520 Home Gateway

## Manual do Utilizador

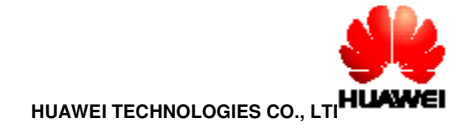

i

# Manual do Utilizador do EchoLife HG520s Home Gateway

Edição 01 Data 2007-03-16 N.º 202027

#### Huawei Technologies Co., Ltd.

| Morada:  | Huawei Industrial Base     |  |
|----------|----------------------------|--|
|          | Bantian, Longgang          |  |
|          | Shenzhen 518129            |  |
|          | República Popular da China |  |
| Website: | http://www.huawei.com      |  |
| E-mail:  | terminal@huawei.com        |  |

© Huawei Technologies Co., Ltd. 2007. Todos os direitos reservados.

Não é permitida a reprodução ou transmissão de nenhuma parte deste documento, sob qualquer forma ou por qualquer meio, sem a prévia autorização da Huawei Technologies Co., Ltd.

Marcas comerciais e autorizações

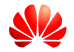

HUAWEI e outras marcas comerciais da Huawei são marcas comerciais da Huawei Technologies Co., Ltd.

Todas as restantes marcas e designações comerciais mencionadas neste documento pertencem aos respectivos proprietários.

#### Aviso

As informações contidas neste documento estão sujeitas a alterações sem aviso prévio. Na elaboração deste documento, esforçámo-nos por garantir o rigor do conteúdo, mas todas as afirmações, informações e recomendações nele contidas não constituem qualquer tipo de garantia, expressa ou implícita. Este produto foi concebido de forma a cumprir os requisitos de protecção ambiental. É obrigatório o cumprimento das leis e regulamentos nacionais relativamente ao armazenamento, utilização e eliminação correctos deste produto.

#### Precauções de segurança

ii

Requisitos mínimos:

- Antes de instalar e utilizar este aparelho, leia atentamente estas precauções de segurança e respeite-as durante a utilização.
- Mantenha o aparelho seco durante o seu armazenamento, transporte e funcionamento.
- Evite impactos e a queda do aparelho durante o seu armazenamento, transporte e funcionamento.
- Nunca tente desmontar o aparelho sozinho. Em caso de avaria, contacte o centro de manutenção indicado e solicite a reparação.
- Nenhuma organização ou pessoa está autorizada a proceder, sem autorização prévia, a qualquer alteração à estrutura ou à concepção de segurança do aparelho. A Huawei Technologies Co., Ltd. Não assume qualquer responsabilidade por eventuais consequências ou questões legais derivadas desse tipo de alterações.
- Durante a utilização do aparelho, cumpra todas as leis, directivas e regulamentos aplicáveis e respeite os direitos legais das outras pessoas.

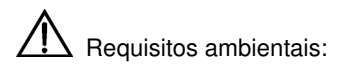

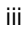

Coloque o aparelho num local bem ventilado. Não exponha o

aparelho à luz solar directa.

Mantenha o aparelho limpo e sem pó.

Coloque o aparelho sobre uma superfície estável.

- Não coloque nenhum objecto sobre o aparelho. Caso contrário,
  - o aparelho pode aquecer demasiado durante o funcionamento. Pode mesmo ficar deformado ou danificado devido ao peso.
- Guarde pelo menos 10 cm entre o aparelho e o objecto mais próximo, para fins de dissipação do calor.
- Não coloque o aparelho sobre ou próximo de qualquer objecto que se possa incendiar facilmente, por ex.. um objecto de borracha.
- Mantenha o aparelho longe de fontes de calor ou chamas expostas, por ex. velas ou aquecedores eléctricos.
- Mantenha o aparelho longe de qualquer electrodoméstico com um campo magnético forte ou um campo electromagnético, por ex. forno microondas ou frigorífico.

Requisitos de funcionamento:

Não permita que uma criança utilize o aparelho sem supervisão.

- Não permita que uma criança brinque com o aparelho ou qualquer um dos seus acessórios. A ingestão dos acessórios pode ser perigosa.
- Utilize apenas os acessórios fornecidos ou autorizados pelo fabricante.
- A fonte de alimentação do aparelho deverá estar de acordo com os requisitos de tensão de entrada do aparelho.

Antes de ligar ou desligar qualquer cabo, desligue o aparelho, inclusivamente da tomada.

Quando ligar ou desligar qualquer cabo, certifique-se de que tem as mãos completamente secas.

Não pise, puxe ou dobre demasiado qualquer um dos cabos. Caso contrário, pode danificar o cabo, o que pode dar origem à avaria do aparelho.

Não utilize cabos de alimentação antigos ou danificados.

- Durante trovoadas, interrompa a utilização do aparelho e desligue-o da fonte de alimentação. Desligue a ficha da tomada e o par entrançado de ADSL, a fim de evitar que seja atingido por um relâmpago.
- Se não utilizar o aparelho durante muito tempo, desligue-o da fonte de alimentação e retire a ficha da tomada.
- Em qualquer um dos casos descritos em seguida, interrompa imediatamente a utilização do aparelho, desligue-o da

fonte de alimentação e retire a ficha da tomada: saída de fumo do aparelho ou presença de ruído ou odor anómalos. Contacte o centro de manutenção indicado e solicite a reparação.

Evite que qualquer objecto (por ex. limalhas de metal) entre no aparelho através das aberturas de dissipação do calor. Não risque nem raspe a superfícies exteriores do aparelho, já que pode causar avarias no mesmo. Os resíduos de pintura também podem causar alergias cutâneas.

Requisitos de limpeza:

Antes de limpar o aparelho, interrompa a utilização e desligue-o da alimentação.

Utilize um pano macio para limpar o aparelho.

Mantenha a ficha limpa e seca. A utilização de uma ficha suja ou molhada pode causar choque eléctrico ou constituir outros riscos.

vi

# Índice

| Capítulo 1 Introdução1                 |
|----------------------------------------|
| 1.1 Funcionalidades e características1 |
| 1.2 Configuração de hardware1          |
| 1.2.1 Painel frontal2                  |
| 1.2.2 Painel traseiro4                 |
| 1.2.3 Micro-filtro4                    |
| Capítulo 2 Instalação do HG520s6       |
| 2.1 Preparação6                        |
| 2.2 Ligar o HG520s6                    |
| 2.3 Criar um ambiente de configuração8 |
| 2.3.1 Configuração dos parâmetros8     |
| 2.3.2 Etapas9                          |
| 2.4 Página de configuração na Web10    |
| Capítulo 3 Configuração de serviços11  |
| 3.1 Método11                           |
| 3.1.1 Modelo de protocolos11           |
| 3.1.2 Etapas12                         |
| 3.2 Modos de serviço do HG520s12       |
| 3.3 Configurar o modo bridge14         |
| 3.3.1 Preparação14                     |
| 3.3.2 Etapas15                         |
| 3.4 Configurar o modo PPPoE17          |
| 3.4.1 Preparação17                     |
| 3.4.2 Etapas18                         |

vii

| 3.5 Configurar o modo sem fios                         | 20 |
|--------------------------------------------------------|----|
| 3.5.1 Preparação                                       | 20 |
| 3.5.2 Etapas                                           | 21 |
| Capítulo 4 Configuração avançada                       | 24 |
| 4.1 Preparação                                         | 24 |
| 4.2 Configuração da segurança                          | 24 |
| 4.3 Configuração do filtro                             | 25 |
| 4.4 Configurar a QoS                                   | 28 |
| 4.5 Configuração do mapeamento de portos               | 31 |
| 4.6 Configurar o fuso horário                          | 33 |
| 4.7 Configurar a ACL                                   | 34 |
| 4.8 Configurar o CWMP                                  | 36 |
| 4.9 Configurar o UPnP                                  | 37 |
| Capítulo 5 Outras definições                           | 38 |
| 5.1 Alterar o endereço IP da LAN do HG520s             | 38 |
| 5.2 Alterar a palavra-passe de administrador do HG520s | 39 |
| 5.3 Repor as predefinições de fábrica                  | 39 |
| 5.4 Upgrade de firmware                                | 40 |
| Capítulo 6 Resolução de problemas                      | 41 |
| 6.1 Detecção rápida de falhas                          | 41 |
| 6.2 Perguntas mais frequentes                          | 42 |
| Capítulo 7 Especificações técnicas                     | 44 |
| Capítulo 8 Apêndice                                    | 45 |
| 8.1 Predefinições de fábrica                           | 45 |

viii

| 45 | 8.1.1 Parâmetros comuns predefinidos |
|----|--------------------------------------|
| 45 | 8.1.2 Parâmetros de PVC predefinidos |
| 46 | 8.2 Abreviaturas                     |

ix

## Capítulo 1 Introdução

Este capítulo apresenta as funcionalidades e a estrutura da EchoLife HG520s Home Gateway (doravante designada por HG520s).

### 1.1 Funcionalidades e características

O HG520s é um tipo de terminal ADSL (*Asymmetric Digital Subscriber Line*) e permite a transmissão de dados, vídeo e áudio através da linha telefónica normal, a uma taxa de transmissão mais elevada.

O HG520s tem as seguintes características:

- Taxa de transmissão elevada: a taxa de transmissão máxima a jusante é de 24 Mbit/s; a taxa de transmissão máxima a montante é de 1.2 Mbit/s.
- Elevada capacidade de adaptação a redes: o HG520s pode interligar-se com diversos DSLAMs (*Digital Subscriber Line Access Multiplexer*).
- Elevada capacidade de manutenção: o HG520s fornece diversos estados de indicação, práticos para fins de localização de falhas.
- Utilização fácil: O HG520s é fácil de utilizar em termos de configuração.

### 1.2 Configuração de hardware

Este sub-capítulo apresenta a aparência e a estrutura do HG520s.

```
Dota:
```

As imagens dos painéis frontal e posterior servem apenas como referência.

### 1.2.1 Painel frontal

A Figura 1-1 mostra o painel frontal do HG520s.

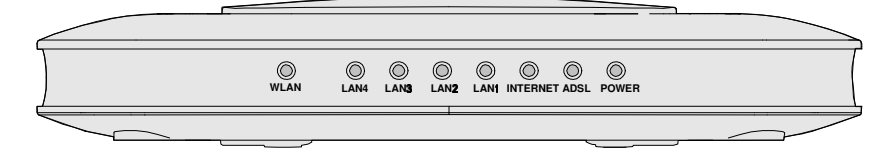

Figura 1-1 Painel frontal do HG520s

O Quadro 1-1 mostra as indicações fornecidas no painel frontal.

Quadro 1-1 Indicações no painel frontal

| Indicador           | Cor   | Estado       | Descrição                                                              |
|---------------------|-------|--------------|------------------------------------------------------------------------|
| Quadro 1-1 W<br>LAN | Verde | Ligado       | Quadro 1-2 Ligação estabelecida no<br>interface WLAN.                  |
|                     |       | Intermitente | Quadro 1-3 Estão a ser transmitidos<br>dados no interface WLAN.        |
|                     |       | Desligado    | Quadro 1-4 Não está estabelecida<br>nenhuma ligação no interface WLAN. |

| Indicador                                                                                                    | Cor   | Estado       | Descrição                                                                                                    |
|----------------------------------------------------------------------------------------------------|-------|--------------|----------------------------------------------------------------------------------------------------|
| Quadro 1-5 L<br>AN1-4                                                                                                    | Verde | Ligado       | Quadro 1-6 Ligação estabelecida no<br>interface LAN.                                                                                                |
|                                                                                                    |       | Intermitente | Quadro 1-7 Estão a ser transmitidos<br>dados no interface LAN.                                                                                      |
|                                                                                                    |       | Desligado    | Quadro 1-8 Não está estabelecida<br>nenhuma ligação no interface LAN.                                                                               |
|                                                                                                    | Verde | Ligado       | As marcações telefónicas PPPoE e<br>PPPoA incorporadas do HG520s estão a<br>ser bem sucedidas mas não se verifica<br>qualquer transmissão de dados. |
| INTERNET                                                                                                    |       | Intermitente | Estão a ser transmitidos dados no<br>interface de <b>INTERNET</b> .                                                                                 |
|                                                                                                    |       | Desligado    | O HG520s está no modo bridge ou a<br>ligação PPPoE/PPPoA não foi<br>estabelecida.                                                                   |
|                                                                                                    | Verde | Ligado       | Foi estabelecida uma ligação DSL.                                                                                                    |
| ADSL                                                                                                    |       | Intermitente | Estão a ser transmitidos dados na ligação<br>DSL ou a ligação DSL está a ser activada.                                                              |
|                                                                                                    |       | Desligado    | O cabo telefónico não está ligado ou a<br>ligação DSL não foi estabelecida.                                                                         |
| ALIMENTAÇÃ                                                                                                    | Verde | Ligado       | O HG520s está ligado.                                                                                                    |
| 0                                                                                                    |       | Desligado    | O HG520s está desligado.                                                                                                    |
| <b>Nota:</b><br>PPPoE = Point-to-Point over Ethernet<br>PPPoA = Point-to-Point over ATM<br>LAN = Local Area Network (rede local)<br>WI AN = Wireless Local Area Network (rede alargada) |       |              |                                                                                                    |

#### (Nota:

Se a HG520o HG520s não conseguir ser activada, é efectuada uma nova tentativa após um determinado período de tempo. A indicação ADSL LINK fica desligada durante esse período de cerca de 1 minuto.

#### 1.2.2 Painel traseiro

A REF\_Ref134178949 \r  $h \ \text{MERGEFORMAT}$  Figura 1-2 mostra o painel traseiro do HG520s.

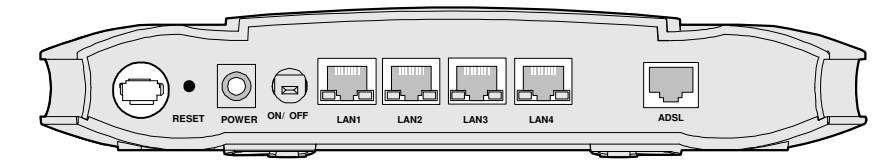

Figura 1-2 Painel traseiro do HG520s

O Quadro 1-2 mostra os interfaces e os botões do painel traseiro.

| Interface/Botão | Descrição                                                                                                    |
|-----------------|----------------------------------------------------------------------------------------------------|
| Antena          | Antena para acesso sem fios à Internet.                                                                                                    |
| RESET           | Para reinicializar o HG520s, prima o botão <b>RESET</b> e solte-o num período de três segundos. Para repor as definições de fábrica do HG520s, prima o botão <b>RESET</b> e solte-o após três segundos. Quando utilizar esta função, perderá todas as suas definições personalizadas, pelo que deve usá-la com precaução. |
| POWER           | Ligação ao transformador de alimentação.                                                                                                    |
| ON/OFF          | Ligar/desligar o HG520s.                                                                                                    |
| LAN 1-4         | Interfaces Ethernet.<br>Para ligar dispositivos de rede LAN (por ex. um<br>computador e um <i>switch</i> ).                                                                                                    |
| ADSL            | Interface ADSL.<br>Para ligar a tomada de telefone ou um micro-filtro<br>através de um cabo de telefone.                                                                                                    |

Quadro 1-2 Interfaces e botões do painel traseiro

### 1.2.3 Micro-filtro

O micro-filtro externo pode reduzir eficientemente a perturbação do sinal da linha telefónica. Quando se transmite voz e dados

4

simultaneamente através da mesma linha telefónica, é necessário um micro-filtro externo para separar os sinais de voz e de dados:

- LINE: Ligação à tomada de telefone da parede.
- PHONE: Ligação ao telefone.
- MODEM: Ligação ao interface ADSL do HG520s.

## Capítulo 2 Instalação do HG520s

Este capítulo apresenta o procedimento de instalação quando o HG520s é utilizado pela primeira vez.

### 2.1 Preparação

Ligue o computador ao HG520s, utilizando os interfaces Ethernet. Antes de instalar o HG520s, certifique-se de que o computador está equipado com placa de rede.

6

### 2.2 Ligar o HG520s

A Figura 2-1 mostra as ligações do HG520s.

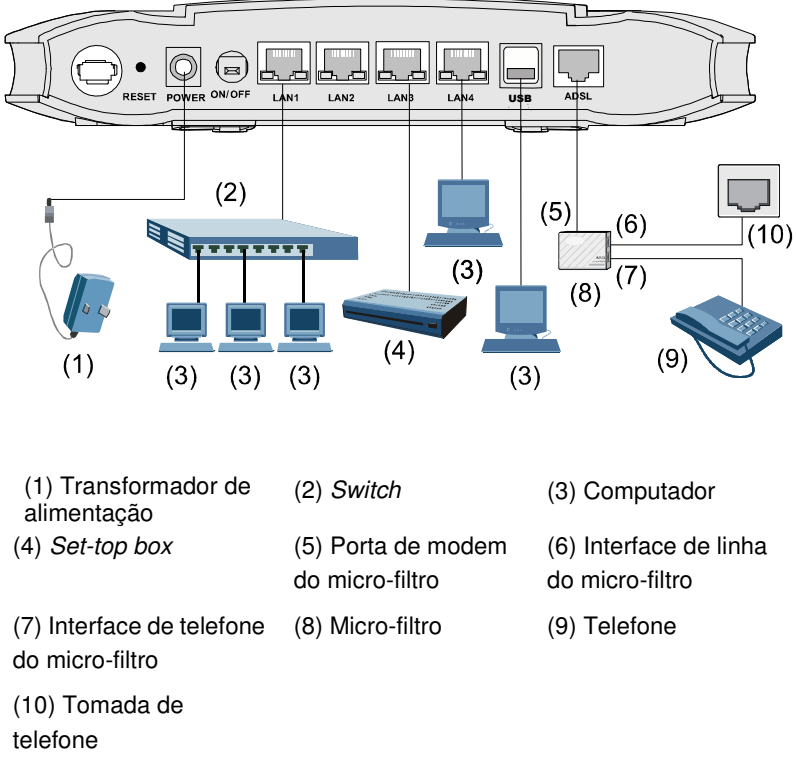

Figura 2-1 Ligação do HG520s

Ligue o HG520s da seguinte forma:

## Cuidado:

Antes de ligar o HG520s, desligue o HG520s e o computador.

(1) Ligue os interfaces do micro-filtro ao equipamento correspondente, utilizando o cabo telefónico.

- Ligue o interface LINE do micro-filtro à tomada de telefone da parede.
- Ligue o interface MODEM do micro-filtro ao interface ADSL do HG520s.
- Ligue o interface PHONE do micro-filtro ao interface do cabo telefónico.
- (2) Ligue o interface Ethernet do HG520s ao interface Ethernet do computador, utilizando o cabo Ethernet.
- (3) Ligue o terminal de saída do transformador de alimentação fornecido ao interface de entrada de corrente do HG520s; ligue a outra extremidade à tomada de corrente.
- Ligue o HG520s, premindo o botão **POWER** no painel traseiro.

Verifique o indicador de alimentação, no painel frontal do HG520s. Se estiver ligado, isso significa que o HG520s está ligado.

## 2.3 Criar um ambiente de configuração

Pode configurar o HG520s na página de configuração na Web. Este sub-capítulo descreve o processo de criação do ambiente de configuração do HG520s.

### 2.3.1 Configuração dos parâmetros

Antes de criar o ambiente de configuração, defina os seguintes parâmetros.

Tabela 2-1 Parâmetros do ambiente de configuração

| Nome                                                                                                   | Descrição                                                                                                    |
|----------------------------------------------------------------------------------------------------|----------------------------------------------------------------------------------------------------|
| Nome de utilizador e<br>palavra-passe do<br>administrador do HG520s<br>(Admin. Username /<br>Password) | <ul> <li>Por defeito:</li> <li>Nome de utilizador: admin</li> <li>Palavra-passe: admin</li> </ul>                                                                                                    |
| Endereço IP e máscara de<br>sub-rede da LAN do HG520s<br>(LAN IP Address / Subnet<br>Mask)             | Por defeito:<br>• Endereço IP: <b>192.168.1.1</b><br>• Máscara de sub-rede: <b>255.255.255.0</b>                                                                                                    |
| Endereço IP e máscara de<br>sub-rede do computador<br>(Computer IP Address /<br>Subnet Mask)           | Defina-os de modo a estarem no mesmo<br>segmento de rede que o endereço IP da<br>LAN do HG520s<br>Por exemplo:<br>• Endereço IP: <b>192.168.1.100</b><br>• Máscara de sub-rede: <b>255.255.255.0</b> |

## 2.3.2 Etapas

Siga as seguintes etapas de criação do ambiente de configuração.

| Etapa | Para                                                                | Faça o seguinte                                                                                                    |  |  |
|-------|---------------------------------------------------------------------|----------------------------------------------------------------------------------------------------|--|--|
| 1     | Ligar o<br>HG520s                                                   | Para obter informações sobre o modo de ligação do HG520s, consulte 2.2 "Ligar o HG520s".                                                                    |  |  |
|       |                                                                     | O processo de anular a selecção desta função é<br>o seguinte (assumindo o Internet Explorer 6.0<br>como exemplo):                                           |  |  |
| 2     | Se certificar de<br>que não está a<br>utilizar o<br>servidor proxy. | <ol> <li>Inicie o Internet Explorer. Seleccione</li> <li>Ferramentas &gt; Opções de Internet para<br/>ver a caixa de diálogo Opções de Internet.</li> </ol> |  |  |
|       |                                                                     | <ul> <li>(2) Seleccione o separador Ligações. Clique<br/>em Definições LAN</li> </ul>                                                                       |  |  |
|       |                                                                     | (3) Retire a selecção em Utilizar um servidor<br>proxy para a rede local (Estas definições<br>não se aplicarão a ligações via acesso<br>telefónico ou VPN). |  |  |

| Etapa | Para                         | Faça o seguinte                                                                                                    |  |  |
|-------|------------------------------|----------------------------------------------------------------------------------------------------|--|--|
|       | Ligar à página               | <ol> <li>Na barra de endereços do Internet Explorer,<br/>escreva http://192.168.1.1 (endereço IP<br/>predefinido do HG520s). Em seguida, prima<br/>Enter. Aparece a janela de <i>login</i>.</li> </ol>                              |  |  |
| 3     | de<br>configuração<br>na Web | <ul> <li>(2) Na janela de <i>login</i>, escreva o nome de<br/>utilizador e a palavra-passe do<br/>administrador.</li> <li>Quando a palavra-passe for autenticada,<br/>poderá aceder à página de configuração na<br/>Web.</li> </ul> |  |  |

(Nota:

Depois de configurar os parâmetros do HG520s, configure o computador de acordo com o estado de configuração do HG520s. Para obter mais informações, consulte o capítulo 3 "Configuração de serviços."

## 2.4 Página de configuração na Web

A página de configuração na Web do HG520s está dividida em duas partes:

- Estrutura de navegação: fica no lado esquerdo da página, e permite aceder a diferentes páginas de configuração.
- Área de configuração: fica no lado direito da página,

## Capítulo 3 Configuração de serviços

Este capítulo apresenta o método de configuração do HG520s.

(Nota:

As imagens que se seguem relativas às operações de configuração servem apenas como referência.

## 3.1 Método

#### 3.1.1 Modelo de protocolos

A Figura 3-1 mostra o modelo de protocolos para a ligação entre o HG520s e o DSLAM no terminal de escritório.

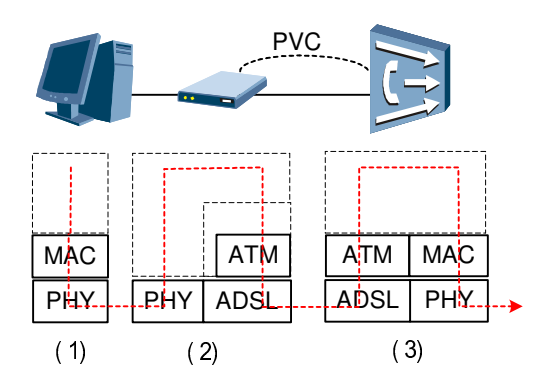

Figura 1-1 Modelo de protocolos

(1) Computador (2) HG520s (3) DSLAM
 A transmissão entre o HG520s e o DSLAM baseia-se no modo de transferência assíncrona (ATM). Para configurar os serviços do

HG520s, necessita de configurar parâmetros como, por exemplo, o canal virtual permanente (PVC).

#### 3.1.2 Etapas

Os modos de serviço do HG520s podem ser concretizados pela configuração dos parâmetros de trabalho correspondentes.

As etapas de definição de um modo de serviço são as seguintes.

| Etapa                                               | Para                                   | Faça o seguinte                                                                                                    |  |
|-----------------------------------------------------|----------------------------------------|----------------------------------------------------------------------------------------------------|--|
| 1                                                   | Criar o<br>ambiente de<br>configuração | Consulte "(4)2.3 Criar um ambiente de<br>configuração."                                                                                                    |  |
| 2                                                   | Configurar o<br>HG520s                 | <ol> <li>Seleccione o PVC que pretende configurar.</li> <li>Seleccione o modo de serviço deste PVC e configure os respectivos parâmetros.</li> <li>Configure as funcionalidades de acordo com as suas necessidades. Por exemplo, configure a função DHCP.</li> <li>Guarde a configuração e reinicie o HG520s.</li> </ol> |  |
| 3                                                   | Configurar o<br>computador             | Configure os parâmetros da placa de rede do computador ou instale o software de marcação telefónica no computador, de acordo com o modo de serviço do HG520s.                                                                                                    |  |
| Nota:<br>DHCP = Dynamic Host Configuration Protocol |                                        |                                                                                                    |  |

### 3.2 Modos de serviço do HG520s

O HG520s suporta diversos modos de serviço e a configuração do DSLAM no terminal de escritório deve ser considerada aquando da selecção de um modo de serviço. O Quadro 3-1 indica os modos de serviço do HG520s.

Quadro 3-1 Modos de serviço do HG520s

| Modo de serviço                                     | Método de trabalho                                                                                                    | Configuração                                                |
|-----------------------------------------------------|----------------------------------------------------------------------------------------------------|-------------------------------------------------------------|
| Ponte (Bridge)                                      | <ul> <li>Utilize o HG520s como equipamento ponte.</li> <li>Utilize o software de marcação PPPoE do computador para efectuar a marcação telefónica.</li> </ul>                                                                                            | Consulte "3.3<br>Configurar o<br>modo bridge".              |
| PPPoE                                               | <ul> <li>Utilize o HG520s como router.</li> <li>Utilize o software integrado de<br/>marcação PPPoE do HG520s<br/>para efectuar a marcação<br/>telefónica.</li> <li>Utilize o modo de<br/>encapsulamento PPPoE para<br/>encapsular os pacotes.</li> </ul> | Consulte 3.4<br>"Configurar o<br>modo PPPoE".               |
| PPPoA                                               | <ul> <li>Utilize o HG520s como router.</li> <li>Utilize o software de marcação<br/>PPPoA do HG520s para<br/>efectuar a marcação telefónica.</li> <li>Utilize o modo de<br/>encapsulamento PPPoA para<br/>encapsular os pacotes.</li> </ul>               | Consulte 3.5<br>"Configurar o<br>modo PPoA"                 |
| RFC2684B                                            | <ul> <li>Utilize o HG520s como router.</li> <li>Utilize o endereço IP estático ou<br/>o endereço IP atribuído<br/>dinamicamente pelo ISP.</li> <li>Utilize o modo de<br/>encapsulamento IPoE/IPoA para<br/>encapsular os pacotes.</li> </ul>             | Consulte 3.6<br>"Configurar o<br>modo<br>RFC2684B"          |
| RFC2684 (IPoA)                                      | <ul> <li>Utilize o HG520s como router.</li> <li>O HG520s utiliza o endereço IP público estático para aceder à Internet.</li> <li>Utilize o modo de encapsulamento IPoA para encapsular os pacotes.</li> </ul>                                            | Consulte 3.7<br>"Configurar o<br>modo<br>RFC2684<br>(IPoA)" |
| Nota:<br>ISP = Internet Serv<br>IPoA = Internet Pro | ice Provider (fornecedor de serviços de<br>tocol over ATM                                                                                                    | Internet)                                                   |

Cuidado:

Alguns parâmetros só são validados depois de os guardar e de reiniciar o HG520s. Siga as instruções da página de configuração para efectuar esta operação.

## 3.3 Configurar o modo bridge

No modo bridge, o HG520s funciona como dispositivo de ponte. Tem de instalar o software de marcação PPP (Point to Point Protocol) para estabelecer o acesso telefónico à Internet.

Este sub-capítulo descreve o processo de configuração do HG520s de modo a funcionar no modo bridge, bem como o processo de configuração do computador para que aceda à Internet através do HG520s.

#### 3.3.1 Preparação

00 Quadro 3-2 mostra a configuração do modo bridge.

| Nome                                               | Configuração                                                                                                    |  |
|----------------------------------------------------|----------------------------------------------------------------------------------------------------|--|
| Modo PVC                                           | Ponte (Bridge)                                                                                                    |  |
| Encapsulation<br>(encapsulamento)                  | RFC2684                                                                                                    |  |
| VPI/VCI                                            | Fornecido pelo ISP                                                                                                    |  |
| Multiplex                                          | Fornecido pelo ISP                                                                                                    |  |
| PPP Dial-up Software<br>(software de marcação PPP) | Instalar o software de marcação PPP no<br>computador, de modo a aceder à Internet (o<br>sistema operativo Windows XP é fornecido<br>com o software de marcação PPP) |  |

Quadro 3-2 Configuração do modo bridge

| Nome                                                                                    | Configuração                                                            |
|-----------------------------------------------------------------------------------------|-------------------------------------------------------------------------|
| Nome de utilizador e<br>palavra-passe para a<br>marcação PPPoE<br>(Username / Password) | Fornecidos pelo ISP                                                     |
| <b>Nota:</b><br>VPI = Virtual Path Identifier (ic<br>VCI = Virtual Channel Identifie    | lentificador de caminho virtual)<br>er (identificador de canal virtual) |

### 3.3.2 Etapas

Configure o seguinte equipamento:

- O HG520s
- O computador

1. Configurar o HG520s

Siga as seguintes etapas:

- Faça *login* na página de configuração na Web do HG520s.
   Para obter informações sobre o procedimento, consulte "2.3 Criar um ambiente de configuração."
- (2) Seleccione Basic > WAN Setting na estrutura de navegação, de modo a ver a página de configuração da WAN.
- (3) Na página de configuração da WAN, seleccione o PVC que pretende configurar.
- (4) Defina Mode para Bridge. Configure os parâmetros relevantes da Figura 3-2 de acordo com os valores apresentados no Quadro 3-2.

#### WAN Setting

| PVC           | 0 🗸        |
|---------------|------------|
| VPI           | 0          |
| VCI           | 35         |
| Active        | Yes 🗸      |
| Mode          | Bridge 🖌   |
| Encapsulation | RFC2684 🐱  |
| Multiplex     | LLC 🗸      |
| Submit De     | lete Reset |

Figura 1-1 Configurar o modo bridge

(5) Clique em Submit.

2. Configurar o computador

Uma vez concluída a configuração do HG520s, tem de instalar o software de marcação PPP para aceder à Internet.

O sistema operativo Windows XP (Professional) integra um software de marcação PPPoE. Para estabelecer uma ligação telefónica no sistema Windows XP, proceda da seguinte forma:

- Seleccione Iniciar > Todos os Programas > Acessórios > Comunicações > Ligações de Rede.
- (2) Clique em Criar uma nova ligação na página visualizada.
- (3) Clique em Seguinte na caixa de diálogo do Assistente Nova Ligação.
- (4) Seleccione Ligar à Internet e clique em Seguinte.
- (5) Seleccione **Configurar a minha ligação manualmente** e clique em **Seguinte**.
- (6) Seleccione Ligar usando uma ligação de banda larga que precise de nome de utilizador e palavra-passe e clique em Seguinte.

- (7) Introduza o nome da ligação. Pode atribuir qualquer designação da sua preferência. Em seguida, clique em Seguinte.
- (8) Seleccione uma opção em Anyone's use ou My use only e clique em Seguinte.
- (9) Introduza o nome de utilizador e a palavra-passe. Em seguida, clique em **Seguinte**.
- (10) Clique em Terminar.

### 3.4 Configurar o modo PPPoE

No modo PPPoE, o HG520s utiliza o software de marcação PPP integrado para efectuar a marcação telefónica. O HG520s funciona como *router* para ligar o computador à Internet.

Este sub-capítulo descreve o processo de configuração do HG520s, de modo a funcionar no modo PPPoE, bem como o processo de configuração do computador para que aceda à Internet através do HG520s.

#### 3.4.1 Preparação

O Quadro 3-3 mostra a configuração do modo PPPoE.

| Nome Configuração                                                                    |                          |
|--------------------------------------------------------------------------------------|--------------------------|
| Modo PVC                                                                             | Routing (encaminhamento) |
| Encapsulation<br>(encapsulamento)                                                    | PPPoE                    |
| Default Route (rota predefinida)                                                     | Enable (activar)         |
| VPI/VCI                                                                              | Fornecido pelo ISP       |
| Multiplex                                                                            | Fornecido pelo ISP       |
| Nome de utilizador e<br>palavra-passe para a marcação<br>PPPoE (Username / Password) | Fornecidos pelo ISP      |

Quadro 3-3 Configuração do modo PPPoE

#### Dota:

Uma vez activado o servidor DHCP, o HG520s atribui o endereço IP privado ao computador.

#### 3.4.2 Etapas

1. Configurar o HG520s

Siga as etapas descritas em seguida:

- Faça *login* página de configuração na Web. Para obter informações sobre o procedimento, consulte 2.2 (4) "2.3 ".
- (2) Seleccione Basic > WAN Setting na estrutura de navegação, de modo a ver a página de configuração da WAN.
- (3) Na página de configuração da WAN, seleccione o PVC que pretende configurar.
- (4) Defina **Mode** para **Routing**.
- (5) Defina Encapsulation para PPPoE. Configure os parâmetros relevantes da Figura 3-3 de acordo com os valores apresentados no Quadro 3-3.

| PVC                        |                |        | 0 🔽   |                   |  |
|----------------------------|----------------|--------|-------|-------------------|--|
| VPI                        |                |        | 0     |                   |  |
| VCI                        |                |        | 35    |                   |  |
| Active                     |                |        | Yes   | ~                 |  |
| Mode                       |                |        | Rout  | ing 🔽             |  |
| Encapsulation              |                |        | PPPo  | E 🖌               |  |
| Multiplex                  |                |        | LLC   | ~                 |  |
| Login Information          |                |        |       |                   |  |
| Service Name               |                |        |       |                   |  |
| Username                   |                |        | guest | :                 |  |
| Password                   |                |        | ••••  | ••                |  |
| IP Address                 |                |        |       |                   |  |
| Default Route              |                |        | 💿 Е   | nable 🛛 🔿 Disable |  |
| ) Obtain an IP Address Aut | omatically     |        | ⊖st   | atic IP Address   |  |
| IP Address                 |                |        | 0.0.0 | .0                |  |
| Subnet Mask                |                |        | 0.0.0 | .0                |  |
| Gateway                    |                |        | 0.0.0 | .0                |  |
| Connection                 |                |        |       |                   |  |
| O Connect on Demand: Ma:   | x Idle Timeout | t      | 0     | sec               |  |
| Nailed-Up Connection       |                |        |       |                   |  |
| TCP MSS Option             |                |        |       |                   |  |
| TCP MSS(0 means use defau  | ilt)           |        | 1442  | bytes             |  |
| MTU Option                 |                |        |       |                   |  |
| MTU(0 means use default)   |                |        | 0     | bytes             |  |
|                            | Submit         | Delete |       | leset             |  |

Figura 3-3 Configurar o modo PPPoE

- (1) Insira o nome de utilizador e a palavra-passe (fornecidos pelo ISP).
- (2) Clique em **Submit**.
- (3) Seleccione Basic > DHCP na estrutura de navegação, de modo a ver a página de configuração do DHCP.

- (4) Defina DHCP para Server na página de configuração do DHCP.
- (5) Clique em Submit.

2. Configurar o computador

Configure a placa de rede para o computador, a fim de permitir que este obtenha automaticamente determinadas informações, como o endereço IP e a *gateway*.

## 3.5 Configurar o modo sem fios

No modo sem fios, o HG520s permite aceder à Internet sem cabo de ligação.

Este sub-capítulo descreve o processo de configuração do HG520s, de modo a funcionar no modo sem fios, bem como o processo de configuração do computador para que aceda à Internet através do HG520s.

#### 3.5.1 Preparação

00 Quadro 3-5 mostra a configuração do modo sem fios.

| Nome                                        | Configuração                                                                          |  |
|---------------------------------------------|---------------------------------------------------------------------------------------|--|
| Access Point (ponto de acesso)              | Enable (activar)                                                                      |  |
| Channel ID (ID de canal)                    | Seleccionar o país e o distrito                                                       |  |
| Authentication Type (tipo de autenticação ) | Existem três tipos:<br>• OpenSystem<br>• WEP-64Bits/WEP-128Bits<br>• WPA-PSK/WPA2-PSK |  |
| 802.11b/g                                   | Existem três tipos:<br>• 802.11b<br>• 802.11g<br>• 802.11b/g                          |  |

| Quadro 3-5 C | onfiguração do | modo sem fios |
|--------------|----------------|---------------|
|--------------|----------------|---------------|

| Nome                     | Configuração                                                                                        |
|--------------------------|----------------------------------------------------------------------------------------------------|
| Encryption (encriptação) | Existem dois tipos (encontrados no tipo de<br>autenticação de WPA-PSK/WPA2-PSK):<br>• TKIP<br>• AES |

### 3.5.2 Etapas

Siga as etapas descritas em seguida:

- (1) Faça *login* página de configuração na Web. Para informações sobre o procedimento, consulte "2.3 Criar um ambiente de configuração."
- (2) Seleccione Basic > Wireless LAN na estrutura de navegação, de modo a ver a página de configuração sem fios.
- (3) Na página de configuração sem fios, active o ponto de acesso (Access Point) e configure os parâmetros relevantes apresentados no Quadro 3-5.
- (4) Seleccione uma das opções em Authentication Type. Configuração do modo OpenSystem na Figura 3-5, modo WEP-64Bits/WEP-128Bits na Figura 3-6 e o modo WPA-PSK/WPA2-PSK na Figura 3-7.

| Wireless Setting    |                                          |
|---------------------|------------------------------------------|
| Access Point        | ◉ Enable ○ Disable                       |
| SSID                | HG520s                                   |
| Broadcast SSID      | ● Yes 🔿 No                               |
|                     | Undefined 🔽                              |
| Channel ID          | Channel03 2422MHz 🛛 🖌 Current Channel: 1 |
| Authentication Type | OpenSystem 💽                             |

Figura 3-5 Configuração do modo OpenSystem

| 2 | 1 |
|---|---|
|   |   |

| Wireless Setting    |                                        |
|---------------------|----------------------------------------|
| Access Point        | 💿 Enable 🔘 Disable                     |
| SSID                | HG520s                                 |
| Broadcast SSID      | ⊙ Yes ○ No                             |
| Channel ID          | Undefined 💌                            |
| Channel ID          | Channel06 2437MHz 🛛 Vurrent Channel: 1 |
| Authentication Type | WEP-64Bits 💌                           |
| WEP                 |                                        |
|                     | •••••                                  |
| 🔘 Кеу #2            | •••••                                  |
| 🔘 Key #3            | •••••                                  |
| 🔘 Кеу #4            | •••••                                  |

Figura 3-6 Configuração do modo WEP-64Bits/WEP-128Bits

| Wireless Setting           |                                        |
|----------------------------|----------------------------------------|
| Access Point               | 💿 Enable 🔘 Disable                     |
| SSID                       | HG520s                                 |
| Broadcast SSID             | Yes ○ No     No                        |
| Channel ID                 | Undefined                              |
|                            | Channel01 2412MHz 🔛 Current Channel: 1 |
| Authentication Type        | WPA-PSK                                |
| WPA-PSK                    |                                        |
| Encryption                 | TKIP 🐱                                 |
| Pre-Sbared Key             | ••••••• (8~63                          |
| ,                          | characters)                            |
| Advanced Setting           |                                        |
| Beacon Interval            | 100                                    |
| RTS/CTS Threshold          | 2347                                   |
| Fragmentation<br>Threshold | 2346                                   |
| DTIM                       | 3                                      |
| 802.11 b/g                 | 802.11b+g 💌                            |

Figura 1-1 Figura 3-7 Configuração do modo WPA-PSK/WPA2-PSK

(5) Configuração do filtro de endereço MAC sem fios na Figura 3-8. Em seguida, clique em Submit.

| Wireless MAC Address Filter |                     |  |  |
|-----------------------------|---------------------|--|--|
| Active                      | 🔘 Enable 💿 Disable  |  |  |
| Action                      | Allow Association 💌 |  |  |
| #1                          | 00:00:00:00:00      |  |  |
| #2                          | 00:00:00:00:00      |  |  |
| #3                          | 00:00:00:00:00      |  |  |
| #4                          | 00:00:00:00:00      |  |  |
| #5                          | 00:00:00:00:00      |  |  |
| #6                          | 00:00:00:00:00      |  |  |
| #7                          | 00:00:00:00:00      |  |  |
| #8                          | 00:00:00:00:00      |  |  |
|                             | Submit Reset        |  |  |

Figura 3-8 Configuração do filtro de endereço MAC sem fios

## Capítulo 4 Configuração avançada

Este capítulo explica como implementar a configuração avançada do HG520s.

## 4.1 Preparação

Siga as etapas descritas em seguida :

- Faça *login* na página de configuração na Web do HG520s.
   Para obter informações sobre o procedimento, consulte "2.3 Criar um ambiente de configuração."
- (2) Seleccione Advanced Configuration na estrutura de navegação, de modo a ver a página de configuração avançada.

## 4.2 Configuração da segurança

É possível bloquear a entrada de diversos tipos de dados no seu computador ou então a *firewall* pode ser definida de modo a promover o nível de segurança de rede.

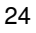

| Internet Security |                                                                                                    |  |
|-------------------|----------------------------------------------------------------------------------------------------|--|
| PVC-0 🗸           |                                                                                                    |  |
| Telnet            | Telnet traffic is blocked from the WAN to the LAN                                                       |  |
| FTP               | FTP traffic is blocked from the WAN to the LAN                                                          |  |
| TFTP              | TFTP traffic is blocked from the WAN to the LAN                                                         |  |
| 🔲 Web             | Web traffic is blocked from the WAN to the LAN                                                          |  |
| SNMP              | SNMP traffic is blocked from the WAN                                                                    |  |
| Ping              | Ping traffic is blocked from the WAN                                                                    |  |
| Firewall          |                                                                                                    |  |
| Firewall          |                                                                                                    |  |
| SPI               | 🔘 Enable 💿 Disable                                                                                      |  |
|                   | (All traffics initiated from WAN would be blocked, including DMZ, Virtual<br>Server, and ACL WAN side.) |  |
| Submit            |                                                                                                    |  |

Figura 4-2 Configuração da segurança

| Nome                                            | Descrição                                                                                                    |
|-------------------------------------------------|----------------------------------------------------------------------------------------------------|
| Internet Security<br>(segurança na<br>Internet) | No total, o HG520s permite o bloqueio de 6 tipos de dados: Telnet, FTP, TFTP, Web, SNMP e Ping                    |
| Firewall                                        | A <i>firewall</i> é activada por defeito;<br>Quando SPI estiver activo, todos os dados da WAN<br>serão bloqueados |

## 4.3 Configuração do filtro

A configuração do filtro (Filter) permite filtrar endereços IP, máscaras e portas, etc. previamente indicados.

| Nome                                             | Descrição                 |
|--------------------------------------------------|---------------------------|
| Filter Set Editing (edição                       | o do conjunto de filtros) |
| Filter Set Index (índice do conjunto de filtros) | 1~10                      |

| Nome                                                  | Descrição                                                           |  |  |
|-------------------------------------------------------|---------------------------------------------------------------------|--|--|
| Interface                                             | Seleccionar PVC0~PVC7/LAN; por defeito é<br>"NONE" (nenhuma)        |  |  |
| Direction (sentido)                                   | Seleccionar Both (ambos) / Incoming (entrada) /<br>Outgoing (saída) |  |  |
| Filter Rule Editing (ediça                            | ão das regras de filtros)                                           |  |  |
| Filter Rule Index<br>(índice de regras de<br>filtros) | 1~6                                                                 |  |  |
| Filter Type (tipo de filtro)                          | Seleccionar TCP/IP ou MAC                                           |  |  |
| Active (activo)                                       | Para activar uma regra; por defeito é "No" (não)                    |  |  |
| Source IP Address                                     | Inserir o endereço IP de origem filtrado pretendido                 |  |  |
| Subnet Mask                                           | Inserir a máscara de sub-rede de origem filtrada<br>pretendida      |  |  |
| Port Number                                           | Inserir a porta de origem filtrada pretendida                       |  |  |
| Destination IP<br>Address                             | Inserir o endereço IP de destino filtrado pretendido                |  |  |
| Subnet Mask                                           | Inserir a máscara de sub-rede de destino filtrada pretendida        |  |  |
| Port Number                                           | Inserir a porta de destino filtrada pretendida                      |  |  |
| Protocol (protocolo)                                  | Seleccionar TCP/UDP/ICMP                                            |  |  |

| Filter Set Editing |                |            |            |          |          |               |          |           |          |
|--------------------|----------------|------------|------------|----------|----------|---------------|----------|-----------|----------|
| Filt               | er Set In      | dex        | 1 🗸        |          |          |               |          |           |          |
| Int                | erface         |            | NONE 🗸     | NONE 🗸   |          |               |          |           |          |
| Dir                | rection        |            | Both       | *        |          |               |          |           |          |
| Fil                | ter Rule       | e Editing  |            |          |          |               |          |           |          |
| Filt               | er Rule II     | ndex       | 1 🗸        |          |          |               |          |           |          |
| Filt               | er Type        |            | TCP/IP 🗸   | ·        |          |               |          |           |          |
| Act                | tive           |            | 🔘 Yes 🧕    | No       |          |               |          |           |          |
| So                 | urce IP A      | ddress     | 0.0.0.0    |          | (0.0.0.0 | ) means Don't | care)    |           |          |
| Su                 | bnet Masl      | ĸ          | 0.0.0.0    |          | ]        |               |          |           |          |
| Po                 | rt Numbe       | r          | 0          | ) (0 mea | ans Don' | t care)       |          |           |          |
| De                 | stination      | IP Address | 0.0.0.0    |          | (0.0.0.0 | ) means Don't | care)    |           |          |
| Su                 | bnet Masl      | ĸ          | 0.0.0.0    |          | ]        |               |          |           |          |
| Po                 | rt Numbe       | r          | 0          | (0 mea   | ans Don' | t care)       |          |           |          |
| Pro                | Protocol TCP 🗸 |            |            |          |          |               |          |           |          |
| Fil                | ter List       | ing        |            |          |          |               |          |           |          |
| #                  | Туре           | Active     | SrcIP/Mask | C MAC    | Address  | Dest IP/Mask  | Src Port | Dest Port | Protocol |
| 1                  | -              | -          | -          |          |          | -             | -        | -         | -        |
| 2                  | -              | -          | -          |          |          | -             | -        | -         | -        |
| 3                  | -              | -          | -          |          |          | -             | -        | -         | -        |
| 4                  | -              | -          | -          |          |          | -             | -        | -         | -        |
| 5                  | -              | -          | -          |          |          | -             | -        | -         | -        |
| 6                  | -              | -          | -          |          |          | -             | -        | -         | -        |
|                    | Submit Delete  |            |            |          |          |               |          |           |          |

Figura 4-3 Configuração do filtro

Todas as regras activadas encontram-se apresentadas em "Filter Listing" (lista de filtros).

## 4.4 Configurar a QoS

O objectivo da configuração de QoS (qualidade de serviço) é proporcionar diferentes qualidades de serviço de acordo com os diferentes requisitos das aplicações.

🕮 Nota :

A QoS não fornece largura de banda adicional à sua LAN, mas ajuda a reparti-la mais eficazmente. Se a sua LAN dispuser da largura de banda adequada, não necessita de configurar QoS. Dado que o interface WAN da *home gateway* é ADSL2+, a largura de banda para *upload* é inferior à de *download*. Desta forma, a QoS de toda a *home gateway* só produz efeito sobre os dados transferidos da WAN para a LAN.

| QoS                       |        |                                                                         |
|---------------------------|--------|-------------------------------------------------------------------------|
| QoS :                     |        | Activated I Deactivated                                                 |
| Rule Index :              |        |                                                                         |
| Active :                  |        | <ul> <li>Activated          <ul> <li>Deactivated</li> </ul> </li> </ul> |
| Application :             |        |                                                                         |
| Physical Ports :          |        | WLAN     Enet1     Enet2     Enet3     Enet4                            |
| Destination MAC :         |        |                                                                         |
| Destination IP :          |        |                                                                         |
| Destination Mask :        |        |                                                                         |
| Destination Port Range :  |        | ~                                                                       |
| Source MAC :              |        |                                                                         |
| Source IP :               |        |                                                                         |
| Source Mask :             |        |                                                                         |
| Source Port Range :       |        | ~                                                                       |
| Protocol :                |        |                                                                         |
| Vlan ID Range :           |        | ~                                                                       |
| IPP/DS Field :            |        | O IPP/TOS 💿 DSCP                                                        |
| IP Precedence Range :     |        | ~ ~                                                                     |
| Type of Service :         |        | ✓                                                                       |
| DSCP Range :              |        | ~ (Value Range: 0 ~ 63)                                                 |
| 802.1p :                  |        | ~ ~                                                                     |
| Action                    |        |                                                                         |
| IPP/DS Field :            |        | O IPP/TOS 💿 DSCP                                                        |
| IP Precedence Remarking   | :      |                                                                         |
| Type of Service Remarking | 1:     | ✓                                                                       |
| DSCP Remarking :          |        | (Value Range: 0 ~ 63)                                                   |
| 802.1p Remarking :        |        |                                                                         |
| Queue # :                 |        | ▼                                                                       |
| Submit                    | Delete | QoS Settings Summary                                                    |

Figura 4-4 Configurar a QoS

| Nome                                                   | Descrição                                                                                                    |
|--------------------------------------------------------|----------------------------------------------------------------------------------------------------|
| QoS (qualidade de serviço)                             |                                                                                                    |
| QoS                                                    | Por defeito é Deactivated (desactivado)                                                                                                    |
| Rule Index (índice de regras)                          | 1~16                                                                                                    |
| Active (activo)                                        | Para activar uma regra;                                                                                                    |
| Application (aplicação)                                | Seleccionar IGMP/SIP/H.323/MGCP/DNS/<br>DHCP/RIP/RSTP/RTCP/RTP                                                                                                    |
| Physical Ports (portas<br>físicas)                     | Seleccionar uma porta física                                                                                                    |
| Destination MAC                                        | Inserir o MAC de destino                                                                                                    |
| Destination IP                                         | Inserir o IP de destino                                                                                                    |
| Destination Mask                                       | Inserir a máscara de destino                                                                                                    |
| Destination Port Range                                 | Inserir a gama de portas de destino                                                                                                    |
| Source MAC                                             | Inserir o MAC de origem                                                                                                    |
| Source IP                                              | Inserir o IP de origem                                                                                                    |
| Source Mask                                            | Inserir a máscara de origem                                                                                                    |
| Source Port Range                                      | Inserir a gama de portas de origem                                                                                                    |
| Protocol (protocolo)                                   | Seleccionar TCP/UDP/ICMP/IGMP                                                                                                    |
| VLAN ID Range                                          | Inserir a gama de IDs de VLAN                                                                                                    |
| IPP/DS Field (campo<br>IPP/DS)                         | Por defeito é DCSP                                                                                                    |
| IP Precedence Range<br>(gama de precedências de<br>IP) | 0~7                                                                                                    |
| Type of Service (tipo de<br>serviço)                   | Seleccionar Normal service (serviço normal) /<br>Minimize delay (minimizar atraso) / Maximize<br>throughput (maximizar débito) / Maximize<br>reliability (maximizar fiabilidade) / Minimize<br>monetary cost (minimizar custo monetário) |
| DSCP Range (gama<br>DSCP)                              | 0~7                                                                                                    |
| 802.1p                                                 | 0~7                                                                                                    |
| Action (acção)                                         |                                                                                                    |

| Nome                                                             | Descrição                                                                                                    |
|------------------------------------------------------------------|----------------------------------------------------------------------------------------------------|
| IPP/DS Field (campo<br>IPP/DS)                                   | Por defeito é DCSP                                                                                                    |
| IP Precedence Remarking<br>(remarcação de<br>precedências de IP) | 0~7                                                                                                    |
| Type of Service (tipo de<br>serviço)                             | Seleccionar Normal service (serviço normal) /<br>Minimize delay (minimizar atraso) / Maximize<br>throughput (maximizar débito) / Maximize<br>reliability (maximizar fiabilidade) / Minimize<br>monetary cost (minimizar custo monetário) |
| DSCP Range (gama<br>DSCP)                                        | 0~7                                                                                                    |
| Remarcação 802.1p                                                | 0~7; seleccionar Key Net Traffic(RIP,<br>OSPF)/Voice/Video/IGMP/Key Data                                                                                                    |
| Queue (fila de espera)                                           | 1~4; fornecer níveis de prioridade diferentes                                                                                                    |

## 4.5 Configuração do mapeamento de portos

Pode mapear uma porta WAN para uma porta LAN através da configuração de mapeamento de portos (Port Mapping).

| Port Mapping Group Setting                 |            |                |  |
|--------------------------------------------|------------|----------------|--|
| Port Mapping Active:                       | 🔿 Yes 💿 No |                |  |
| Group Index:                               | 1 🗸        |                |  |
| Active:                                    | 🔿 Yes 💿    | No             |  |
| VLAN ID:                                   | 0          | (decimal,2~14) |  |
|                                            | Tagged 🗌   |                |  |
| ATM VCs:                                   | Port #     |                |  |
|                                            | 0          | 1 2 3 4 5 6 7  |  |
| Ethernet:                                  | Port #     |                |  |
|                                            | 1          | 2 3 4          |  |
| Wireless LON:                              | Bort #     |                |  |
| WIGESS LAN.                                | 1          |                |  |
| Port Mapping Group Summary                 |            |                |  |
| Grp Active ID Group Ports VLAN Tagged PVCs |            |                |  |
| p:pvc, e:ethernet, and w:wlan              |            |                |  |
| Submit Delete                              |            |                |  |

Figura 4-5 Configuração do mapeamento de portos

| Nome                                                    | Descrição                                                               |
|---------------------------------------------------------|-------------------------------------------------------------------------|
| Port Mapping Active<br>(mapeamento de<br>portos activo) | Para activar, ou não, o mapeamento de portos                            |
| Group Index (índice de grupo)                           | 1~8                                                                     |
| Active (activo)                                         | Para activar um grupo                                                   |
| VLAN ID (ID de VLAN)                                    | Inserir um número decimal; a gama de valores é<br>2~14                  |
| ATM VCs                                                 | Seleccionar uma porta e aplicar um <i>tag</i> ; a gama de valores é 0~7 |

| Nome         | Descrição             |
|--------------|-----------------------|
| Ethernet     | Seleccionar uma porta |
| Wireless LAN | Seleccionar uma porta |

Todos os grupos serão apresentados em "Port Mapping Group Summary".

## 4.6 Configurar o fuso horário

Pode alterar a data e a hora, configurando a definição Timezone (fuso horário), de modo a manter a sincronização com a Internet.

| Time Server                                                                |                                                |  |
|----------------------------------------------------------------------------|------------------------------------------------|--|
| Use Time Server when Bootup                                                | None 🗸                                         |  |
| Time Server IP Address                                                     | N/A                                            |  |
| Time Zone                                                                  | (GMT) Greenwich Mean Time : Dublin, Edinburg 🗸 |  |
| 🔲 Daylight Saving                                                          |                                                |  |
| Start Date                                                                 | 1 month 1 day                                  |  |
| End Date                                                                   | 1 month 1 day                                  |  |
| Calibrate system clock with Time Server now.                               |                                                |  |
| (Attention! This may take up to 60 seconds if Time Server is unreachable). |                                                |  |
| Date                                                                       |                                                |  |
| Current Date                                                               | 2000 - 01 - 01                                 |  |
| New Date (уууу-mm-dd)                                                      | 2000 - 01 - 01                                 |  |
| Time                                                                       |                                                |  |
| Current Time                                                               | 00 : 10 : 28                                   |  |
| New Time                                                                   | 00 : 10 : 28                                   |  |
| Submit                                                                     |                                                |  |

Figura 4-6 Configurar o fuso horário

| Nome                            | Descrição |
|---------------------------------|-----------|
| Time Server (servidor de tempo) |           |

| S | S |
|---|---|
| J | J |

| Nome                                                                                                    | Descrição                                        |  |
|----------------------------------------------------------------------------------------------------|--------------------------------------------------|--|
| Time Server IP Address<br>(endereço IP do servidor<br>de tempo)                                                               | Inserir o endereço IP de um servidor de tempo    |  |
| Time Zone (fuso horário)                                                                                                    | Seleccionar o seu fuso horário                   |  |
| Daylight Saving<br>(mudança automática<br>para a hora de Verão)                                                               | Assinalar para inserir a data de início e de fim |  |
| Calibrate system clock<br>with Time Server now<br>(calibrar agora relógio de<br>sistema de acordo com o<br>servidor de tempo) | Assinalar para calibrar agora                    |  |
| Date (data)                                                                                                    |                                                  |  |
| Current Date (data actual)                                                                                                    | Visualizar a data actual                         |  |
| New Date (nova data)                                                                                                    | Inserir uma nova data                            |  |
| Time (hora)                                                                                                    |                                                  |  |
| Current Time (hora actual)                                                                                                    | Visualizar a hora actual                         |  |
| New Time (nova hora)                                                                                                    | Inserir uma nova hora                            |  |

## 4.7 Configurar a ACL

Pode proteger o seu computador de acessos não autorizados, através da configuração ACL (*Access Control List* – Lista de Controlo de Acessos).

| Access Control Setup   |                        |                                                   |  |
|------------------------|------------------------|---------------------------------------------------|--|
| ACL                    |                        | 🔘 Enabled 💿 Disabled                              |  |
| Access Co              | Access Control Editing |                                                   |  |
| ACL Rule Inc           | dex                    | 1 🗸                                               |  |
| Active                 |                        | 🔿 Yes 🖲 No                                        |  |
| Secure IP Ac           | ddress                 | 0.0,0,0 ~ 0.0,0,0 (0.0.0,0~0.0,0.0 means all IPs) |  |
| Application            |                        | Web 🗸                                             |  |
| Interface LAN V        |                        |                                                   |  |
| Access Control Listing |                        |                                                   |  |
| Index Act              |                        | Secure IP Address Application Interface           |  |
|                        |                        | Submit Delete                                     |  |

Figura 4-7 Configurar a Lista de Controlo de Acessos

| Nome                                                       | Descrição                                                               |
|------------------------------------------------------------|-------------------------------------------------------------------------|
| Access Control Setup (configuração do controlo de acessos) |                                                                         |
| ACL                                                        | Para activar a ACL; Por defeito é Disabled (desactivada)                |
| Access Control Editing                                     | (edição do controlo de acessos)                                         |
| ACL Rule Index<br>(índice de regras ACL)                   | 1~16                                                                    |
| Active (activo)                                            | Para activar uma regra                                                  |
| Secure IP Address<br>(endereço de IP<br>seguro)            | Inserir um endereço de IP autorizado; 0.0.0.0<br>significa todos os IPs |
| Application<br>(aplicação)                                 | Seleccionar Web/FTP/Telnet/SNMP/Ping/All (todos)                        |
| Interface                                                  | Seleccionar WAN/LAN                                                     |

Todas as regras activadas encontram-se apresentadas em "Access Control Listing" (lista de controlo de acessos).

## 4.8 Configurar o CWMP

Quando o CWMP (CPE WAN Management Protocol) está activado, o ACS (Auto Configuration Server) tem capacidade para gerir a configuração e o *upgrade* dos dispositivos.

| CWMP               |                                               |  |
|--------------------|-----------------------------------------------|--|
| CWMP               | Activated O Deactivated                       |  |
| Login ACS          |                                               |  |
| URL                | http://acs.talktalk.co.uk:7547/ACS-server/ACS |  |
| User Name          |                                               |  |
| Password           |                                               |  |
| Connection Request |                                               |  |
| Path               | /HG520s                                       |  |
| Port               | 7547                                          |  |
| UserName           | cpeuser                                       |  |
| Password           | •••••                                         |  |
| Periodic Inform    |                                               |  |
| Periodic Inform    | <ul> <li>Activated O Deactivated</li> </ul>   |  |
| Interval(s)        | 86400                                         |  |
|                    | Submit                                        |  |

Figura 4-8 Configurar o CWMP

| Nome                                   | Descrição                        |
|----------------------------------------|----------------------------------|
| CWMP                                   |                                  |
| CWMP                                   | Por defeito é Activated (activo) |
| Login ACS                              |                                  |
| URL                                    | Inserir o URL do servidor        |
| User Name                              | Inserir o nome de utilizador     |
| Password                               | Inserir a palavra-passe          |
| Connection Request (pedido de ligação) |                                  |
| Path                                   | Inserir o caminho da ligação     |

| Nome                                   | Descrição                          |
|----------------------------------------|------------------------------------|
| Port                                   | Inserir o número de porta          |
| User Name                              | Inserir o nome de utilizador       |
| Password                               | Inserir a palavra-passe            |
| Periodic Inform (informação periódica) |                                    |
| Periodic Inform                        | Por defeito é Activated (activado) |
| Interval                               | Inserir o intervalo de tempo       |

## 4.9 Configurar o UPnP

O UPnP pode identificar dispositivos PnP na rede após a sua activação.

| UPnP                                                   |  |
|--------------------------------------------------------|--|
| Enable the Universal Plug and Play(UPnP) Service       |  |
| Allow users to make configuration changes through UPnP |  |
| Submit                                                 |  |

Figura 4-9 Configurar o UPnP

### 5.1 Alterar o endereço IP da LAN do HG520s

Pode aceder à página de configuração na Web do HG520s através do endereço IP da LAN do HG520s. O endereço IP da LAN do HG520s é configurado por defeito, podendo ser alterado da seguinte forma:

- Faça *login* na página de configuração na Web do HG520s. Para informações sobre o procedimento, consulte "2.3 Criar um ambiente de configuração."
- (2) Seleccione Basic > LAN Setting na estrutura de navegação, de modo a ver a página de configuração da LAN.
- (3) Introduza o endereço IP e a máscara de sub-rede na página LAN. Clique em Submit.
- (4) Confirme a operação de alteração quando lhe for solicitado na página.

Dota:

- Tem de fazer novamente login para utilizar a página de configuração na Web depois de configurar o endereço IP do HG520s.
- Certifique-se de que o endereço IP do computador e o endereço IP do HG520s se encontram no mesmo segmento de rede e então poderá aceder à página de configuração na Web.

# 5.2 Alterar a palavra-passe de administrador do HG520s

O Web Manager do HG520s fornece a função de protecção por palavra-passe, a fim de evitar que utilizadores não autorizados alterem a configuração do HG520s. O nome de utilizador e a palavra-passe do HG520s são configurados por defeito. Para alterar a palavra-passe de administrador, proceda da seguinte forma:

- (1) Faça *login* na página de configuração na Web do HG520s. Para informações sobre o procedimento, consulte 2.2 (4)
   "2.3 Criar um ambiente de configuração."
- (2) Seleccione Tools > System Management na estrutura de navegação, de modo a ver a página de configuração da gestão do sistema.
- (3) Localize o nome de utilizador na página de configuração da gestão do sistema. Clique no ícone de edição correspondente para ver a página de configuração da palavra-passe.
- (4) Introduza a nova palavra-passe na página de configuração da palavra-passe. Clique em **Submit**.

## 5.3 Repor as predefinições de fábrica

## L Cuidado:

Ao repor as definições de fábrica, poderá perder os dados personalizados.

Dispõe de duas opções para repor as definições de fábrica:

1. Utilizando o botão Reset

Siga as seguintes etapas:

- (1) Localize o botão Reset no painel traseiro do HG520s
- (2) Utilize um clip para premir o botão **Reset** e solte-o após 3 segundos.

2. Utilizando o Web Manager

Siga as seguintes etapas:

- Seleccione Tools > Reboot na estrutura de navegação, de modo a ver a página Save/Reboot (guardar/reiniciar).
- (2) Defina Reboot with para Factory Default Settings na página de reinicialização para as definições de fábrica.
- (3) Clique em Restart.

## 5.4 Upgrade de firmware

Siga as seguintes etapas:

- Seleccione Tools > Firmware Upgrade na estrutura de navegação.
- (2) Clique em **Browse** na página de *upgrade* de software e seleccione o ficheiro de *upgrade*.

40

(3) Clique em **Upload**.

# Capítulo 6 Resolução de problemas

## 6.1 Detecção rápida de falhas

| Problema                                                      | Solução                                                                                                    |
|---------------------------------------------------------------|----------------------------------------------------------------------------------------------------|
| O indicador<br>Power<br>(alimentação)<br>não está ligado      | <ul> <li>Certifique-se de que o transformador de alimentação está de acordo com o HG520s.</li> <li>Certifique-se de que o HG520s está ligado correctamente à fonte de alimentação.</li> <li>Certifique-se de que premiu o botão <b>Power</b>.</li> </ul>                                                                                                    |
| O indicador<br>ADSL LINK<br>(ligação ADSL)<br>não está ligado | <ul> <li>Certifique-se de que a linha ADSL está ligada correctamente.</li> <li>Certifique-se de que a linha telefónica está a funcionar correctamente. Verifique, utilizando um telefone.</li> <li>Certifique-se de que não há nenhum condensador ou díodo na caixa de ligação.</li> </ul>                                                                                                    |
| O indicador de<br>LAN não está<br>ligado                      | <ul> <li>Certifique-se de que está utilizar apenas o cabo de rede fornecido com o HG520s.</li> <li>Certifique-se de que os cabos estão ligados correctamente.</li> <li>Certifique-se de que o indicador do adaptador de rede do computador está ligado.</li> <li>Certifique-se de que o adaptador de rede funciona normalmente. Verifique através do seguinte procedimento:<br/>Clique com o botão direito do rato em O Meu Computador e seleccione Propriedades;<br/>Seleccione Hardware &gt; Gestor de Dispositivos;<br/>Em Adaptadores de Rede, verifique se existem dispositivos com a indicação ? ou !.<br/>Caso existam dispositivos deste tipo, desinstale-os e instale-os novamente ou então mude o adaptador de rede para outra <i>slot</i>. Se o problema não se resolver, substitua o adaptador de rede.</li> </ul> |

| Problema                            | Solução                                                                                                    |
|-------------------------------------|----------------------------------------------------------------------------------------------------|
| Não é possível<br>aceder à Internet | <ul> <li>Certifique-se de que não se verifica nenhum dos problemas descritos em cima.</li> <li>Certifique-se de que os parâmetros de PVC fornecidos pelo ISP não foram alterados. Caso contrário, reponha as predefinições.</li> <li>Certifique-se de que o software de marcação telefónica está instalado e definido correctamente no seu computador.</li> <li>Certifique-se de que inseriu o nome de utilizador e a palavra-passe correctos.</li> <li>Caso ainda não consiga aceder à Internet após a operação de marcação telefónica, verifique se o servidor proxy está configurado correctamente no Internet Explorer. O servidor proxy tem de estar desactivado.</li> <li>Tente Web sites diferentes, para o caso de algum Web site estar a falhar.</li> <li>Pare o processo de marcação de ligação e tente novamente 5 minutos mais tarde.</li> </ul> |

## 6.2 Perguntas mais frequentes

1. Por que razão a ligação ADSL falha tão frequentemente?

Existem muitos factores que podem causar este problema, por ex. falhas no servidor de acesso do seu ISP, ruptura de ligação da linha e perturbações na linha. Pode utilizar os seguintes procedimentos de verificação:

- (1) Certifique-se de que a linha ADSL está ligada correctamente.
- (2) Mantenha o HG520s longe de electrodomésticos com campos eléctricos fortes ou campos magnéticos, por ex. forno microondas ou frigorífico.
- (3) Certifique-se de que nenhum telefone ou máquina de fax está ligado directamente à linha ADSL.

- (4) Substitua o adaptador de rede ISA antigo por um adaptador de rede 10/100 M PCI novo e instale o controlador mais recente.
- (5) Poderá obter ajuda em <u>http://www.huawei.com</u> ou contactando o seu ISP.

2. O que devo fazer se me esquecer do nome de utilizador e da palavra-passe da página de configuração na Web?

Se se esquecer do nome de utilizador e da palavra-passe da página de configuração na Web, configure o HG520s para as predefinições de fábrica. Utilize o nome de utilizador e a palavra-passe fornecidos de fábrica para aceder ao Web Manager.

Para repor as predefinições de fábrica, consulte 5.3 "Repor as predefinições de fábrica". Para obter informações sobre o nome de utilizador e a palavra-passe do HG520s, consulte 8.1 "Predefinições de fábrica".

# Capítulo 7 Especificações técnicas

| Principais especificações técnicas              |                  |                          |                                                                                                    |  |
|-------------------------------------------------|------------------|--------------------------|----------------------------------------------------------------------------------------------------|--|
| Normas                                          | Norma ADSL       |                          | ITU G.992.1 (G.dmt) Annex A<br>ITU G.992.2 (G.lite) Annex A<br>ITU G.994.1 (G.hs)<br>ANSI T1.413 Issue 2              |  |
|                                                 | Norma ADSL2      |                          | ITU G.992.3 (G.dmt.bis) Annex A<br>ITU G.992.3 (G.dmt.bis) Annex M                                                    |  |
|                                                 | Norma ADSL2+     |                          | ITU G.992.5 Annex M                                                                                                   |  |
| Taxa de<br>transferência<br>de dados            | G.dmt<br>T1.413  |                          | <ul> <li>A taxa máxima a jusante é de 8<br/>Mbit/s</li> <li>A taxa máxima a montante é de<br/>896 kbit/s</li> </ul>   |  |
|                                                 | G.lite           |                          | <ul> <li>A taxa máxima a jusante é de<br/>1.5 Mbit/s</li> <li>A taxa máxima a montante é de<br/>512 kbit/s</li> </ul> |  |
|                                                 | G.992.5 (ADSL2+) |                          | <ul> <li>A taxa máxima a jusante é de 24<br/>Mbit/s</li> <li>A taxa máxima a montante é de<br/>1.2 Mbit/s</li> </ul>  |  |
| Características físicas e requisitos ambientais |                  |                          |                                                                                                    |  |
| Consumo                                         |                  | < 7 W                    |                                                                                                    |  |
| Saída do transformador de<br>alimentação        |                  | 12 V AC, 1 A             |                                                                                                    |  |
| Temperatura do ambiente de trabalho             |                  | 0°C–40°C (32°F–104°F)    |                                                                                                    |  |
| Humidade do ambiente de trabalho                |                  | 5%–95% (sem condensação) |                                                                                                    |  |
| Dimensões (C × L × A)                           |                  | 214 mm × 146 mm × 39 mm  |                                                                                                    |  |
| Peso                                            |                  | 360 g                    |                                                                                                    |  |

## 8.1 Predefinições de fábrica

### 8.1.1 Parâmetros comuns predefinidos

| Item                                                            | Valor predefinido |  |
|-----------------------------------------------------------------|-------------------|--|
| Username of administrator (nome de utilizador do administrador) | admin             |  |
| Password of administrator<br>(palavra-passe do administrador)   | admin             |  |
| IP address (endereço IP)                                        | 192.168.1.1       |  |
| Subnet mask (máscara de sub-rede)                               | 255.255.255.0     |  |
| DHCP mode (modo DHCP)                                           | None (nenhum)     |  |
| NAT                                                             | Enable (activar)  |  |

## 8.1.2 Parâmetros de PVC predefinidos

|                | •           |     |     |
|----------------|-------------|-----|-----|
| N.º sequencial | Modo        | VPI | VCI |
| 0              | Bridge      | 0   | 35  |
| 1              | Bridge      | 8   | 35  |
| 2              | Bridge      | 0   | 32  |
| 3              | Bridge      | 8   | 32  |
| 4              | Bridge      | 8   | 81  |
| 5              | Bridge      | 0   | 100 |
| 6              | Bridge      | 1   | 39  |
| 7              | Bridge-ILMI | 0   | 16  |

## 8.2 Abreviaturas

| ADSL  | Asymmetric Digital Subscriber Line       |  |  |
|-------|------------------------------------------|--|--|
| ATM   | Asynchronous Transfer Mode               |  |  |
| DHCP  | Dynamic Host Configuration Protocol      |  |  |
| DSLAM | Digital Subscriber Line Access Multiplex |  |  |
| IP    | Internet Protocol                        |  |  |
| IPoA  | Internet Protocol over ATM               |  |  |
| ISP   | Internet Service Provider                |  |  |
| LAN   | Local Area Network                       |  |  |
| PnP   | Plug and Play                            |  |  |
| PPP   | Point-to-Point Protocol                  |  |  |
| PPPoA | PPP over ATM                             |  |  |
| PPPoE | PPP over Ethernet                        |  |  |
| PVC   | Permanent Virtual Channel                |  |  |
| QoS   | Quality of Service                       |  |  |
| VCI   | Virtual Channel Identifier               |  |  |
| VPI   | Virtual Path Identifier                  |  |  |
| WAN   | Wide Area Network                        |  |  |

#### HUAWEI TECHNOLOGIES CO., LTD.

Huawei Industrial Base Bantian, Longgang Shenzhen 518129 República Popular da China

> www.huawei.com No. 202027